# **TUTORIAL - Busca na CPMA através do SPLINK**

**Descrição da Coleção de Plantas Medicinais e Aromáticas:** locada no Centro Pluridisciplinar de Pesquisas Químicas Biológicas e Agrícolas- CPQBA, localizado em Paulínia, São Paulo, pertence à Universidade Estadual de Campinas-UNICAMP, sendo constituída de um banco de germoplasma vegetal (sementes, culturas in vitro, plantas cultivadas in vivo herbário e banco de DNA) com finalidade de preservação, pesquisa, programas educacionais e disseminação de coleções. A equipe da CPMA tem experiência na preservação de espécies, domesticação e aclimatação de plantas medicinais e aromáticas e no desenvolvimento de tecnologia de cultivos potenciais.

**Objetivo do tutorial:** descrever os passos para efetuar a busca de uma espécie na Coleção de Plantas Medicinais e Aromáticas (CPMA) através do sistema SPLINK.

### **Procedimentos:**

**Passo 1:** acesse o site da CPMA (<u>http://webdrm.cpqba.unicamp.br/cpma</u>) e clique na opção de menu "Banco de Dados". Aguarde o carregamento do site SPLINK.

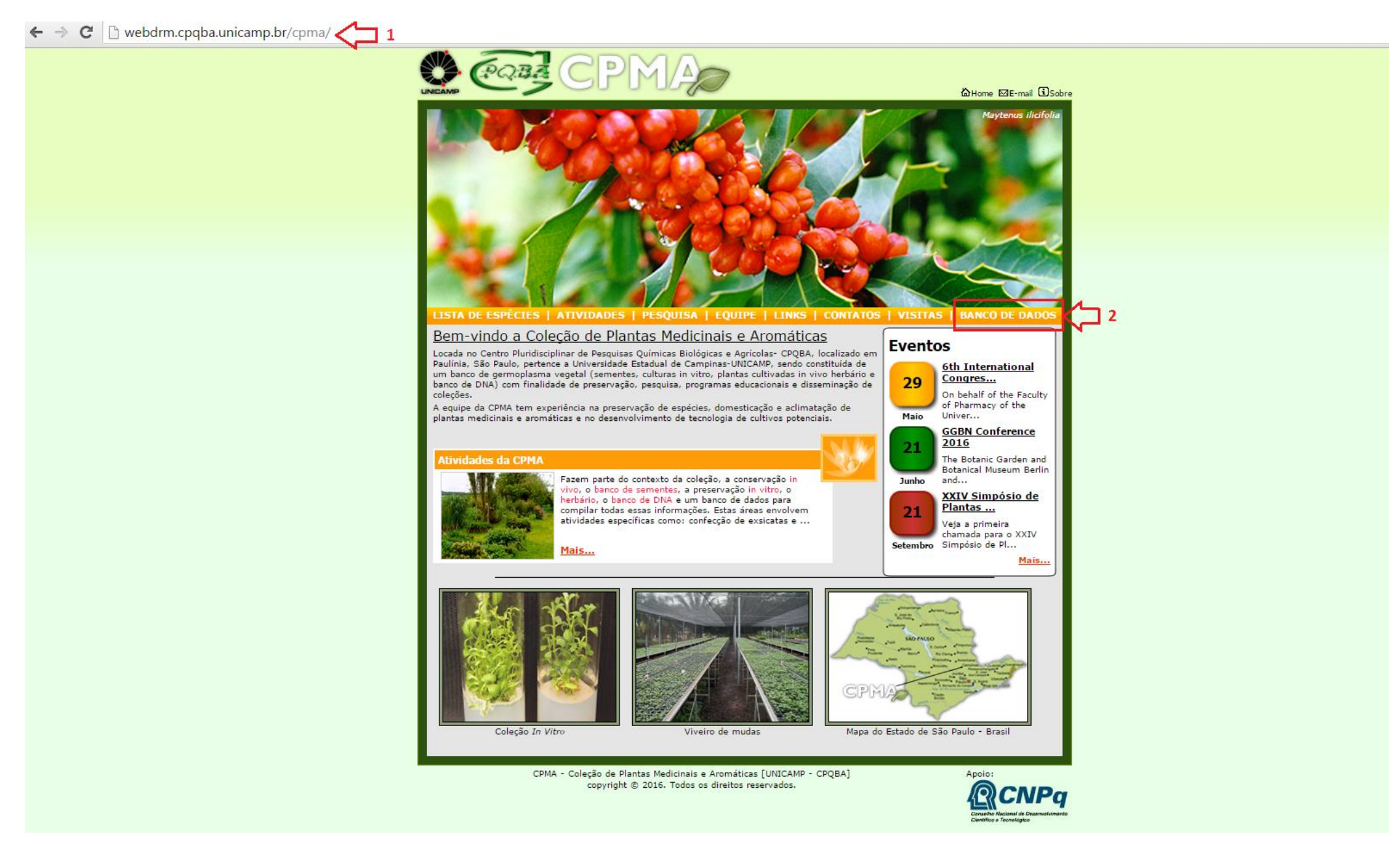

### Passo 2: no sistema SPLINK, clique na opção "Busca", localizada na parte inferior esquerda da página.

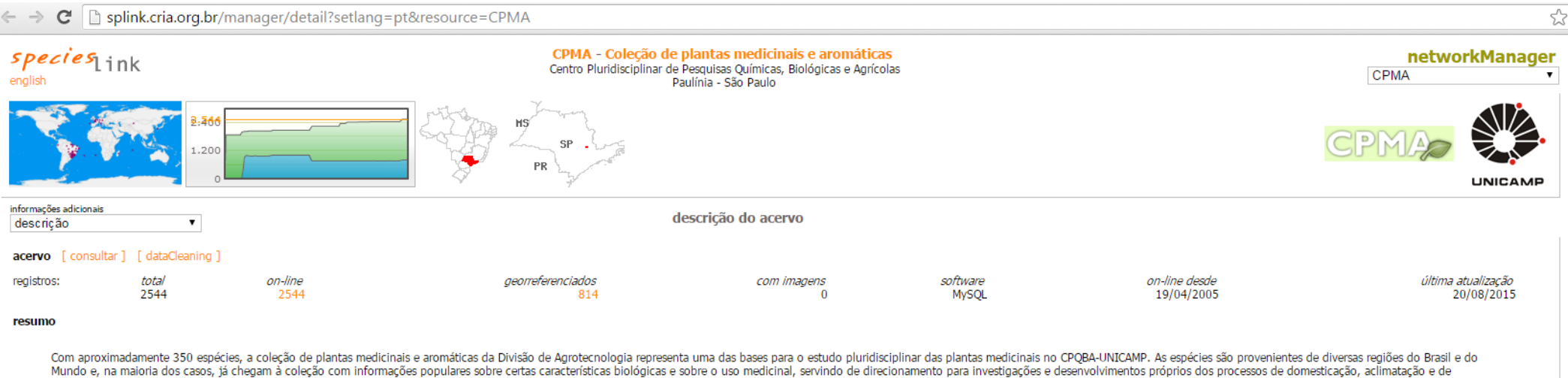

Mundo e, na maiona dos casos, ja chegam a coleção com informações populares sobre certas características biológicas e sobre o uso medicinal, servindo de direcionamento para investigações e desenvolvimentos proprios dos processos de domesticação, aclimatação e de validação. Trata-se de um longo caminho até que se tormem medicamentos disponíveis para a população, de forma segura e com a eficácia terapêutica comprovada. Do ponto de vista da produção, há de se avaliar, genótipos baseado em parâmetros agronômicos, fitoquímicos e farmacológicos, bem como há de se desenvolver uma tecnologia de produção para os genótipos selecionados de forma a se ter quantidades suficientes e padronizadas, obtidas em sistema sustentável. Do ponto de vista farmacológico, fitoquímico, químico e microbiológico, as pesquisas visam validar as atividades terapêuticas, conhecer a toxicologia, elucidar os principios ativos, desenvolver métodos analíticos, realizar o controle de qualidade e desenvolver formulações. Para todas estas atividades, o fato de se ter as plantas em uma coleção local promove observações e pesquisas preliminares, possibilitando também o aumento de escala conforme as necessidades das pesquisas integradas. Além disso, a coleção se presta à atividade didática.

#### condições para utilização dos dados

Não especificado

#### como citar

Não especificado

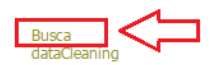

email Centro de Referência em Informação Ambiental, CRIA

## Passo 3: clique na opção "abrir formulário de busca".

| ← → C  ⓑ www.splink.org.br/index?lang=pt                                                                                                    |                                                                                                    |                      |                 |              |               |              | ☆ <b>=</b>                                                                                                    |
|----------------------------------------------------------------------------------------------------|----------------------------------------------------------------------------------------------------|----------------------|-----------------|--------------|---------------|--------------|----------------------------------------------------------------------------------------------------|
| todos os grupos notícias •                                                                                                    | a rede   provedores                                                                                       | como participar 🔹 🔹  | indicadores     | dataCleaning | ferramentas • | dicas de uso | preferências                                                                                                    |
| species Link Todo                                                                                                    |                                                                                                    |                      |                 |              |               |              | English                                                                                                    |
| 🕒 🖸 🚺                                                                                                    |                                                                                                    | <b>Q</b> abrir formu | ulário de busca |              |               |              |                                                                                                    |
| A rede speciesLink tem por princípio promover<br>acesso livre e aberto aos dados, informações,<br>ferramentas disponíveis a qualquer indivíduo o<br>grupo. Os participantes da rede manifestaram<br>seu compromisso de tornarem seus dados<br>disponíveis para promover a pesquisa e o<br>desenvolvimento científico no país e no exteri<br>e para estimular o uso público da informação<br>científica. | or<br>a<br>a<br>a<br>a<br>a<br>a<br>a<br>recuperados pelos usuários<br>da rede <i>species</i> Link em 201 | s<br>3               |                 |              |               | reç          | 412<br>coleções e sub-coleções<br>7,553,789<br>registros online<br>6,047,014<br>registros georreferenciados<br>681,800<br>registros com imagens<br>200,787<br>registros de <i>typus</i><br>69,945<br>gistros de espécies em <i>rediists</i> |
| Dara a utilização dos dados disponíusis através dossa                                                                                                    | rada o usuário indico ostar signato suos                                                                  |                      |                 |              |               |              | + <sub>Mais</sub>                                                                                                    |

Para a utilização dos dados disponíveis através dessa rede o usuário indica estar ciente que:

- A qualidade e completude dos dados não podem ser garantidas. O uso e aplicação dos dados correrão por conta e risco do usuário.
- Os usuarios deverão observar e respeitar as restrições indicadas por cada provedor.
- Os usuários deverão reconhecer publicamente o uso dos dados, sempre citando a fonte, rede speciesLink e provedores dos dados.

Passo 4: no Formulário de Busca, clique sobre a opção "cod. Coleção".

| Formulário de buse                                                      | ca                                                          | 🗙 fechar<br>🤞 limpar | buscar apenas em registros                      |
|-------------------------------------------------------------------------|-------------------------------------------------------------|----------------------|-------------------------------------------------|
| geral<br>cód. barras                                                    | taxonomia<br>determinador                                   | coleta               | magens<br>com imagens<br>material vivo<br>pólen |
| cód. coleção                                                            | reino                                                       | núm. coleta          | tipo de material<br>"tipo" "não tipo"           |
| núm, catálogo<br>cód, instituição                                       | filo                                                        | ano coleta<br>país   | red list                                        |
| (                                                                       | ordem                                                       | estado               | coordenadas geográficas                         |
|                                                                         | familia                                                     | município            | originais por município                         |
| nome científico 🚺                                                       | limpar                                                      |                      | qualidade das coordenadas                       |
| 🔲 📣 busca fonética (no                                                  | omes científicos)                                           |                      |                                                 |
| procurar também por sinôr<br>Catálogo da Vida spen                      | nimos definidos nos seguintes dicionári<br><i>cies</i> 2000 | os<br>buscar         |                                                 |
| Lista de Espécies da F<br>Catálogo de Abelhas I<br>DSMZ Prokaryotic Non | ilora do Brasil<br>Moure<br>nenclature Up-to-Date           |                      |                                                 |

Passo 5: no campo filtro, digite "CPMA", marque a seleção e clique no botão "Confirmar".

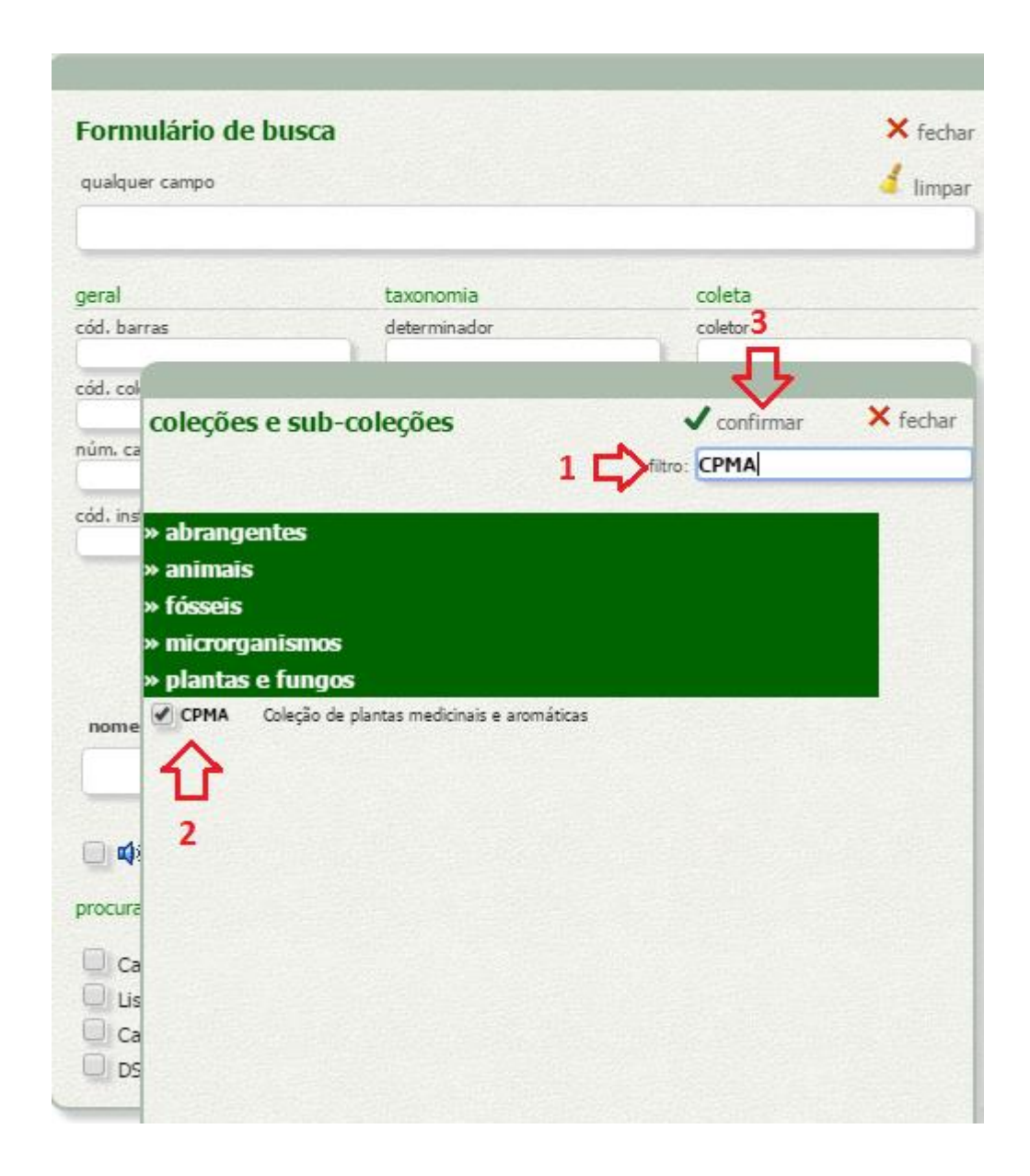

Passo 6: clique no botão "Buscar" para visualizar todos os dados da Coleção.

Obs: caso queira pesquisar uma espécie específica, digite o termo na opção "qualquer campo" antes de efetuar a busca.

|                                                  |                                       |                      | Feelig                                                    |  |
|--------------------------------------------------|---------------------------------------|----------------------|-----------------------------------------------------------|--|
| qualquer campo                                   | 1                                     | 🗙 fechar<br>🤞 limpar | buscar apenas em registros                                |  |
| geral                                            | taxonomia                             | coleta               | com imagens     sem imagens       material vivo     pólen |  |
| cód. barras                                      | determinador                          | coletor              | tipo de material                                          |  |
| cód. coleção<br>CPMA                             | reino                                 | núm. coleta          | "tipo" "não tipo"                                         |  |
| núm. catálogo                                    | filo                                  | ano coleta           | red list                                                  |  |
| cód. instituição                                 | classe                                | país                 | spp. em listas vermelhas do MMA                           |  |
|                                                  | ordem                                 | estado               | coordenadas geográficas                                   |  |
|                                                  | família                               | município            | originais por município                                   |  |
| nome científico 👩                                | limpar                                | localidade           | bloqueadas pela coleção                                   |  |
|                                                  |                                       |                      | qualidade das coordenadas                                 |  |
| 📃 📣 busca fonética (nom                          | nes científicos)                      |                      |                                                           |  |
| procurar também por sinônir                      | nos definidos nos seguintes dicionári | os                   |                                                           |  |
| Catálogo da Vida specie                          | es2000                                | buscar               |                                                           |  |
| Lista de Espécies da Flora do Brasil             |                                       |                      |                                                           |  |
| Catalogo de Abelhas Mo     DSMZ Prokaryotic Nome | oure<br>nclature Up-to-Date           | <u>ن</u>             |                                                           |  |

Passo 7: os dados da CPMA serão carregados e disponibilizados na tela. Obs: é possível realizar diferentes pesquisas através do filtro localizado ao lado direito da tela.

| C www.splink.org.br/index?lang=                                                                            | -pt                                                                                                    |                                          |
|----------------------------------------------------------------------------------------------------|----------------------------------------------------------------------------------------------------|------------------------------------------|
| los os grupos notíc $\mathbf{D}$                                                                           | cias • a rede   provedores   como participar • indicadores   dataCleaning   ferramentas •                                                                  | dicas de uso   preferências              |
| lesde 2002                                                                                                 | omo citar, condições de uso dos dados }                                                                                                    |                                          |
|                                                                                                    | Q abrir formulário de busca                                                                                                    |                                          |
|                                                                                                    | 🚁 resumo 🔻 💽 mapa 🔻 📈 gráfico 💌 금 download                                                                                                    | ▼ Inventário sobre os registros encontra |
| rando registros de 1 a 100 dos 2544 encontrados e                                                          | em 0.07 s                                                                                                    |                                          |
|                                                                                                    | Atença                                                                                                    | o!                                       |
|                                                                                                    | Os nomes das espécies e gêneros ao lac                                                                                                    | do Em Dranco                             |
|                                                                                                    | sao comparados com alguns dicionantos de acordo com o grupo biológico<br>Em <b>meorito verde a</b> parecemo saceito                                        | o. Abatia tomentosa                      |
|                                                                                                    | em negrito cinza os sinônimos                                                                                                    | e Abutilon longifolium                   |
|                                                                                                    | em la ranja os não encontrado<br>Nomes em magenta anarecem pos dicionários com mais de um statu por diferentes motive                                      | s, Acanthospermum australe               |
|                                                                                                    | Nomes de <b>familia</b> s são apenas checados quantos a constantes no mão dos dicionário                                                                   | Acanthospermum hispidum                  |
|                                                                                                    | No inventário de espécies, o nome aparece em azul quando o espécime com identificação só até gêner<br>Visit da daras da una com identificação só até gêner | o. Aceima smeithii                       |
|                                                                                                    | veja <b>uicas ue uso</b> para informações mais detalhada                                                                                                   | Achillea collina                         |
|                                                                                                    |                                                                                                    | Achillea millefolium                     |
| CPMA 1572 Coleta: Benicio/Ilio 02/06/1997.<br>Loc: INSTITUTO AGRONOMICO DE CAMPINAS, Cam                   | nninas São Paulo, Brasil                                                                                                    | Achyrocline alata                        |
| Coord. munic.: [/at: -22.9 /ong: -47.06 err: ±23900                                                        | WGS41                                                                                                    | Achyrocline satureioides                 |
| Notas: IAC - coleção<br>Tipo do registrou conécimo preconvodo                                              |                                                                                                    | Achyrocline sp                           |
| © Coleção de plantas medicinais e aromáticas (CPMA)                                                        |                                                                                                    | Achyrocline vargasiana                   |
|                                                                                                    |                                                                                                    | Aconitum napellus                        |
| PLANTAE                                                                                                    |                                                                                                    | Acosmium subelegans                      |
| CPMA 1595 Coleta: Ilio 04/03/1997.                                                                         |                                                                                                    | Adansonia digitata                       |
| Loc: INSTITUTO AGRONOMICO DE CAMPINAS, Cam<br>Coord. munic.: [/at: -22.9 /ong: -47.06 err: ±23900          | ipinas, Sao Paulo, Brasil<br>Worssal                                                                                                    | Adenocalymma dusenii                     |
| Notas: coleção                                                                                             |                                                                                                    | Adenocalymma paulistarum                 |
| Tipo de registro: espécime preservado                                                                      |                                                                                                    | Adonis aestivalis                        |
|                                                                                                    |                                                                                                    | Aegiphila Ihotskiana                     |
| Photogram                                                                                                  |                                                                                                    | Aegiphila sellowiana                     |
| CPMA 1631 Coleta: Ilio 10/01/1997.                                                                         |                                                                                                    | Aegiphila verticillata                   |
| Loc: Praia do Sono, Parati, Rio de Janeiro, Brasil                                                         |                                                                                                    | Aeollanthus suaveolens                   |
| Coord. orig.: [ <i>lat:</i> -23.21/7/8 <i>long:</i> -44./13056 WG<br>Tipo de registro: espécime preservado | 584]                                                                                                    | Agastache foeniculum                     |
| © Coleção de plantas medicinais e aromáticas (CPMA)                                                        |                                                                                                    | Ageratum conyzoides                      |
|                                                                                                    |                                                                                                    | Agrimonia eupatoria                      |
| PLANTAE                                                                                                    |                                                                                                    | Alcea rosea                              |
| CPMA 1669 Coleta: Ilio 10/01/1998.<br>Tipo de registro: espécime preservado                                |                                                                                                    | Alchemilla vulgaris                      |
| © Coleção de plantas medicinais e aromáticas (CPMA)                                                        |                                                                                                    | Alchornea glandulosa subsp. iricurana    |
|                                                                                                    |                                                                                                    | Aldama arenaria                          |
| PLANTAE                                                                                                    |                                                                                                    | Allium ascalonicum                       |
| CPMA 1674 Coleta: Ilio 30/04/1997.                                                                         | nning São Paulo Pravil                                                                                                    | Allium schoenoprasum                     |
| Coord. munic.: [ <i>lat:</i> -22.9 <i>long:</i> -47.06 <i>err:</i> ±23900                                  | Imited and Foury Deals                                                                                                    | Allium sp                                |
| Tipo de registro: espécime preservado                                                                      |                                                                                                    | Allium tuberosum                         |
| e coneção de plantas medicinais e aromaticas (CPMA)                                                        |                                                                                                    | Allium ursinum                           |
|                                                                                                    |                                                                                                    | Aloe arborescens                         |
| PLANTAE<br>CPMA 1675 Coleta: Ilio 30/04/1997                                                               |                                                                                                    | Aloe brevifolia                          |
| Loc: INSTITUTO AGRONOMICO DE CAMPINAS, Cam                                                                 | ipinas, São Paulo, Brasil                                                                                                    | Aloe ferox                               |
| Coord. munic.: [/at: -22.9 /ong: -47.06 err: ±23900                                                        | WG584]                                                                                                    | Aloe vera                                |
| © Coleção de plantas medicinais e aromáticas (CPMA)                                                        |                                                                                                    | Alomia factigista                        |
|                                                                                                    |                                                                                                    |                                          |
| PLANTAF                                                                                                    |                                                                                                    |                                          |

Passo 8: Para visualizar os detalhes de um determinado registro, clique no código exibido.

| PLANTAE<br>CPMA 1595 Coleta: Ilio 04/03/1997.<br>Loc: INSTITUTO AGRONOMICO DE CAMPINAS, Campinas, São Paulo, Brasil<br>Coord. munic.: [/at: -22.9 /ong: -47.06 err: ±23900 WG584]<br>Notas: coleção<br>Tipo de registro: espécime preservado<br>© Coleção de plantas medicinais e aromáticas (CPMA) |                       |
|----------------------------------------------------------------------------------------------------|-----------------------|
| Coleção de plantas medicinais e aromáticas - CPMA                                                                                                    | × fechar              |
| CPM/App Universidade Estadual de Campinas, UNICAMP                                                                                                    |                       |
| PLANTAE<br>CPMA 1595 Coleta: Ilio 04/03/1997.<br>Loc: INSTITUTO AGRONOMICO DE CAMPINAS, Campinas, São Paulo, Brasil<br>Coord munic: [/at: -22.9 /ong: -47.06 err: ±23900 WGS84]<br>Notas: coleção<br>Tipo de registro: espécime preservado                                                          |                       |
| comentários                                                                                                    |                       |
| nenhum comentário para esse registro                                                                                                    | fazer novo comentário |
| Nota: Os comentários não são checados quanto à sua origem.<br>O CRIA não se responsabiliza pelo conteúdo ou origem dos comentários. Use com cautela.                                                                                                    |                       |
|                                                                                                    |                       |

Passo 9: exemplo de seleção de dados utilizando o filtro "ano de coleta".

| C www.splink.org.br/index:lang=pt                                                             |                                                                                                    |                     |                   | 23         |
|-----------------------------------------------------------------------------------------------|----------------------------------------------------------------------------------------------------|---------------------|-------------------|------------|
| <b>9 9</b>                                                                                    | 🔍 abrir formulário de busca                                                                                                |                     |                   |            |
|                                                                                               | 🚁 resumo 🔻 📈 gráfico 🔹 🕞 download 💌                                                                                        | Inventário sob      | re os registros e | ncontrados |
| nostrando registros de 1 a 17 dos 17 encontrados em 0.02 s<br>yearcollected = 2015 )          |                                                                                                    | ano da              | a coleta          | v 🧕        |
|                                                                                               | Atenção!                                                                                                    | Em branco           |                   | 25         |
|                                                                                               | Os nomes das espécies e gêneros ao lado                                                                                    | 1979                |                   | 3          |
|                                                                                               | sao comparados com arguns dicionarios de acordo com o grupo biológico.<br>Em negrito verde aparecem os aceitos,            | 1980                |                   |            |
|                                                                                               | em negrito cinza os sinônimos e                                                                                            | 1981                |                   | 15         |
|                                                                                               | em laranja os nao encontrados.<br>Nomes em marienta aparecem nos dicionários com mais de um status por diferentes embiyos. | 1982                |                   | 25         |
|                                                                                               | Nomes de <b>familia</b> s são apenas checados quanto a constarem ou não dos dicionários.                                   | 1983                |                   | 13         |
|                                                                                               | No inventário de espécies, o nome aparece em azul quando o espécime com identificação só até gênero.                       | 1984                |                   |            |
|                                                                                               | veja dicas de uso para informações mais detamadas.                                                                         | 1095                |                   |            |
| PLANTAE                                                                                       |                                                                                                    | 1905                |                   |            |
| CPMA 2529 Coleta: Pedro 12/01/2015 Núm. campo: CPOBA                                          |                                                                                                    | 1900                |                   |            |
| Loc: Richters, Ontário Canadá                                                                 |                                                                                                    | 1981                |                   |            |
| Tipo de registro: espécime preservado                                                         |                                                                                                    | 1988                |                   | 4          |
| © Coleção de plantas medicinais e aromáticas (CPMA)                                           |                                                                                                    | 1989                |                   | 19         |
|                                                                                               |                                                                                                    | 1990                |                   | 6          |
| PLANTAE                                                                                       |                                                                                                    | 1991                |                   | 6          |
| CPMA 2533 Coleta: Pedro 12/01/2015 Núm campo: CPOBA                                           |                                                                                                    | 1992                |                   | 10         |
| Loc: Ontário Canadá                                                                           |                                                                                                    | 1993                |                   | 1          |
| Tipo de registro: espécime preservado                                                         |                                                                                                    | 1994                |                   | 1          |
| © coleção de plantas medicinais e aromáticas (CPMA)                                           |                                                                                                    | 1995                |                   | 10         |
|                                                                                               |                                                                                                    | 1996                |                   | 11         |
| PLANTAE                                                                                       |                                                                                                    | 1007                |                   |            |
| CPMA 2532 Coleta: Pedro 12/01/2015. Núm. campo: CPOBA                                         |                                                                                                    | 1009                |                   |            |
| Loc: Ontário Canadá                                                                           |                                                                                                    | 1990                |                   |            |
| Tipo de registro: espécime preservado<br>(8 Coleção de plantas medicinais e aromáticas (CPMA) |                                                                                                    | 1999                |                   | 4          |
|                                                                                               |                                                                                                    | 2000                |                   | 3          |
|                                                                                               |                                                                                                    | 2001                |                   |            |
| PLANTAE<br>Ocimum basilicum var. nufar                                                        |                                                                                                    | 2002                |                   |            |
| CPMA 2534 Coleta: Pedro 12/01/2015. Núm. campo: CPQBA                                         |                                                                                                    | 2003                |                   |            |
| Loc: Ontário Canadá<br>Tina do racistros enférimo precepiado                                  |                                                                                                    | 2004                |                   | 4          |
| © Coleção de plantas medicinais e aromáticas (CPMA)                                           |                                                                                                    | 2005                |                   |            |
|                                                                                               |                                                                                                    | 2006                |                   |            |
| PLANTAE I                                                                                     |                                                                                                    | 2007                |                   |            |
| PMA Nepeta cataria                                                                            |                                                                                                    | 2008                |                   | 1          |
| CPMA 2530 Coleta: Pedro 12/01/2015. Núm. campo: CPQBA                                         |                                                                                                    | 2009                |                   |            |
| Tipo de registro: espécime preservado                                                         |                                                                                                    | 2010                |                   |            |
| © Coleção de plantas medicinais e aromáticas (CPMA)                                           |                                                                                                    | 2011                |                   | 2          |
|                                                                                               |                                                                                                    | 2012                |                   |            |
| PLANTAE LAMIACEAE                                                                             |                                                                                                    | 2012                |                   |            |
| Cimum basilicum var. emily                                                                    |                                                                                                    | 2013                |                   |            |
| CPMA 2531 Coleta: Pedro 12/01/2015. Num. campo: CPQBA<br>Loc: Ontário Canadá                  |                                                                                                    | 2014                |                   | 2          |
| Tipo de registro: espécime preservado                                                         |                                                                                                    | 2015                |                   | 1          |
| © Coleção de plantas medicinais e aromáticas (CPMA)                                           |                                                                                                    |                     |                   | a alakaa c |
| Ρι ΑΝΤΑΕ Δετεραί ες Δετεραγέα                                                                 |                                                                                                    | resumo<br>em branco | nomes r           | egistros   |
| PM/Ap Atractyloides macrocephala                                                              |                                                                                                    | Tetal               |                   | 20         |
| CPMA 2544 Coleta: Pedro 12/01/2015. Núm. campo: CPQBA                                         |                                                                                                    | TOLAI               |                   | 254        |
| LOC: UNTARIO C<br>Tino de registro: espécime preservado                                       |                                                                                                    |                     | (Vc               | cla:       |
| © Colecão de plantas medicinais e aromáticas (CPMA)                                           |                                                                                                    |                     | <u> </u>          |            |

**Passo 10:** é possível efetuar o download dos dados da Coleção. Para realizar esse processo, clique em "Download" e selecione a opção "dados completos", conforme tela abaixo.

| os grupos notícias • a rede provedores como p                                                                | oarticipar • indicadores <i>dataCleaning</i> ferramentas • dicas                                                                                                    | de uso preferências                   |
|----------------------------------------------------------------------------------------------------|----------------------------------------------------------------------------------------------------|---------------------------------------|
| ecles int                                                                                                    |                                                                                                    |                                       |
| e 2002 {ver como citar, condições de uso dos dados }                                                         |                                                                                                    |                                       |
|                                                                                                    | <b>Q</b> abrir formulário de busca                                                                                                    |                                       |
|                                                                                                    | 📸 resumo 🔻 💽 mapa 💌 🛹 gráfico 💌 🖂 download 🔍                                                                                                    | Inventário sobre os registros encontr |
| ndo registros de 1 a 100 dos 2544 encontrados em 0.07 s                                                      | download                                                                                                    |                                       |
|                                                                                                    | dados completos                                                                                                    | espécie 1 a                           |
|                                                                                                    | Os nomes das espécies Maxent                                                                                                    | En branco                             |
|                                                                                                    | são comparados com alguns dicionários de acordo com o grapo provograv                                                                                                    | Abatia tomentosa                      |
|                                                                                                    | em negrito cinza os sinônimos e                                                                                                    | Abutilon longifolium                  |
|                                                                                                    | em laranja os não encontrados.                                                                                                    | Acanthospermum australe               |
|                                                                                                    | Nomes em magenta aparecem nos dicionarios com mais de um status por diferentes motivos.<br>Nomes de <b>famílias</b> são apenas checados guanto a constarem ou não dos dicionários. | Acanthospermum hispidum               |
|                                                                                                    | No inventário de espécies, o nome aparece em azul quando o espécime com identificação só até gênero.                                                                               | Aceima smeithii                       |
|                                                                                                    | Veja <b>dicas de uso</b> para informações mais detalhadas.                                                                                                    | Achillea collina                      |
| PLANTAE                                                                                                    |                                                                                                    | Achillea millefolium                  |
| PCPMA 1572 Coleta: Benício/Ilio 02/06/1997.                                                                  |                                                                                                    | Achyrocline alata                     |
| Coord. munic.: [/at: -22.9 /ang: -47.06 err: ±23900 WGS84]                                                   |                                                                                                    | Achyrocline satureioides              |
| Notas: IAC - coleção                                                                                         |                                                                                                    | Achyrocline sp                        |
| © Coleção de plantas medicinais e aromáticas (CPMA)                                                          |                                                                                                    | Achyrocline vargasiana                |
|                                                                                                    | 1                                                                                                    | Aconitum napellus                     |
| PLANTAE                                                                                                    |                                                                                                    | Acosmium subelegans                   |
| CPMA 1595 Coleta: Ilio 04/03/1997.                                                                           |                                                                                                    | Adansonia digitata                    |
| Coord. munic.: [/at: -22.9 /ang: -47.06 err: ±23900 WG584]                                                   |                                                                                                    | Adenocalymma dusenii                  |
| Notas: coleção                                                                                               |                                                                                                    | Adenocalymma paulistarum              |
| I po de registro; especime preservado<br>© Coleção de plantas medicinais e aromáticas (CPMA)                 |                                                                                                    | Adonis aestivalis                     |
|                                                                                                    |                                                                                                    | Aegiphila Ihotskiana                  |
| PLANTAE                                                                                                    |                                                                                                    | Aegiphila sellowiana                  |
| CPMA 1631 Coleta: Ilio 10/01/1997.                                                                           |                                                                                                    | Aegiphila verticillata                |
| Loc: Praia do Sono, Parati, Rio de Janeiro, Brasil<br>Coord. orin.: [/at: -23.217778 /ang: -44.713056 WGS84] |                                                                                                    | Aeollanthus suaveolens                |
| Tipo de registro: espécime preservado                                                                        |                                                                                                    | Agastache foeniculum                  |
| © Coleção de plantas medicinais e aromáticas (CPMA)                                                          |                                                                                                    | Ageratum conyzoides                   |
|                                                                                                    |                                                                                                    | Agrimonia eupatoria                   |
| PLANTAE<br>CPMA 1669 Coleta: Ilio 10/01/1998                                                                 |                                                                                                    | Alcea rosea                           |
| Tipo de registro: espécime preservado                                                                        |                                                                                                    | Alchemilla vulgaris                   |
| © Coleção de plantas medicinais e aromáticas (CPMA)                                                          |                                                                                                    | Alchomea glandulosa subsp. iricurana  |
|                                                                                                    |                                                                                                    | Aldama arenaria                       |
| PLANTAE<br>CPMA 1674 Coleta: Ilio 30/04/1997                                                                 |                                                                                                    | Allium ascalonicum                    |
| Loc: INSTITUTO AGRONOMICO DE CAMPINAS, Campinas, São Paulo, Brasil                                           |                                                                                                    | Allium schoenoprasum                  |
| Coord. munic.: [/at: -22.9 /ang: -47.06 err: ±23900 WG584]                                                   |                                                                                                    | Allium sp                             |
| © Coleção de plantas medicinais e aromáticas (CPMA)                                                          |                                                                                                    | Allium tuberosum                      |
|                                                                                                    |                                                                                                    | Allium ursinum                        |
| PLANTAE                                                                                                    |                                                                                                    | Aloe arborescens                      |
| CPMA 1675 Coleta: Ilio 30/04/1997.                                                                           |                                                                                                    | Aloe brevifolia                       |
| Coord. munic: [/at:-22.9 /ong:-47.06 err: ±23900 WG584]                                                      |                                                                                                    | Aloe ferox                            |
| Tipo de registro: espécime preservado                                                                        |                                                                                                    | Aloe vera                             |
| Grunegav ve plantas meticināls e aromaticas (UPMA)                                                           |                                                                                                    | Alomia fastigiata                     |
|                                                                                                    |                                                                                                    | Alouris anatissima                    |

Passo 11: digite o endereço que receberá os dados no campo "Email", aceite as condições de uso dos dados e selecione o tipo do arquivo.

| ⇒ C [] w                                                                                                    | ww.splink.org.br/index?lang=pt                                                                                                    |                                                                                                    |
|----------------------------------------------------------------------------------------------------|----------------------------------------------------------------------------------------------------|----------------------------------------------------------------------------------------------------|
| los os grupos                                                                                                    | notícias • a rede   provedores                                                                                                    | como participar • indicadores   dataCleaning   ferramentas • dicas o                                               |
| P <i>ecie</i><br>lesde 2002                                                                                                    | <pre>\$ link {ver como citar, condições de uso dos dados }</pre>                                                                                      |                                                                                                    |
| <b>6</b>                                                                                                    | Recha                                                                                                    | 🔍 abrir formulário de busca                                                                                        |
|                                                                                                    |                                                                                                    | 🚁 resumo 🔹 💽 mapa 🔹 🔤 gráfico 🔹 📑 download 💌                                                                       |
| l air ann ata                                                                                                    | n se an disé a da una das da das indicadas a lísm da manaira da sitas a fanta das dada                                                                |                                                                                                    |
|                                                                                                    | nçao as condições de uso dos dados indicadas alem da maneira de citar a fonce dos dados                                                               | antes de lazer o download. Ao cilcar em um dos icones de download voce esta aceitando as condições.                |
| Sua<br>cert                                                                                                    | busca será feita pelo sistema em breve e um arquivo com o resultado será preparado. Qu<br>eza de informar seu email corretamente no campo abaixo.     | ando esse arquivo estiver pronto para ser baixado, você receberá uma mensagem com as instruções necessárias. Tenha |
| Ema                                                                                                    | ii: email_envio@gmail.com                                                                                                    |                                                                                                    |
|                                                                                                    |                                                                                                    |                                                                                                    |
| Os registros en                                                                                                    | contrados estão disponíveis para download em três diferentes formatos:                                                                                |                                                                                                    |
|                                                                                                    | to compativel com Microsoft Office Excel 2007                                                                                                    |                                                                                                    |
| TXT Format                                                                                                    | to compativel com Microsoft Office Excel 2003, Suporta ate 65535 registros.<br>to texto em UTF8 separado com tab, compatível com qualquer aplicativo. |                                                                                                    |
| Escolha o form                                                                                                    | ato que mais se adapta às suas necessidades clicando no ícone correspondente.                                                                         |                                                                                                    |
| TOTAL núme                                                                                                    | ro de registros: 2544                                                                                                    |                                                                                                    |
| 2 🖒 🖓 י                                                                                                    | i e aceito as <mark>condições de uso</mark> dos dados e exigências de <mark>como citar</mark> cada uma das fontes                                     | €XLS<br>ĒTXT                                                                                                    |
| CPMA Cole                                                                                                    | ção de plantas medicinais e aromáticas                                                                                                    |                                                                                                    |
| Unive<br>∓xLSX                                                                                                    | rsidade Estadual de Campinas, UNICAMP                                                                                                    | CPM/A                                                                                                    |
| Triangle Stress Stress Str | ro de registros: 2544                                                                                                    | UNICAMP                                                                                                    |
| TOTAL núme                                                                                                    | ro de registros: 2544                                                                                                    | ₩ XLSX                                                                                                    |
|                                                                                                    | i e aceito as <mark>condições de uso</mark> dos dados e exigências de <mark>como citar</mark> cada uma das fontes.                                    | EXLS                                                                                                    |
|                                                                                                    |                                                                                                    |                                                                                                    |
|                                                                                                    |                                                                                                    |                                                                                                    |